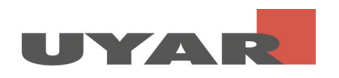

# Content

| 1 | DE - | Konfiguration Uyar-Video-Encder | 2    |
|---|------|---------------------------------|------|
|   | 1.1  | Reset                           | 2    |
|   | 1.2  | Einstellungen am PC vornehmen   | 2    |
|   | 1.3  | Einstellungen am UVE            | . 16 |
|   | 1.4  | Live-View starten               | 22   |

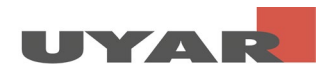

# 2 DE - Konfiguration Uyar-Video-Encoder

#### 2.1 Reset

Hinweis: Bitte führen Sie einen Reset des Gerätes <u>nicht</u> durch, wenn eine spezielle Vorinbetriebnahme durch die Firma Uyar erfolgt ist.

Verbinden Sie den Uyar-Video-Encoder über die 12V Buchse mittels mitgeliefertem Netzteil mit der Steckdose. Auf der Vorderseite des Video-Encoders befindet sich ein Reset-Loch (RST), welches zum Durchführen eines Initialisierungs-Resets des Encoders verwendet wird. Wenn Sie das Gerät erstmalig nutzen, führen Sie den Reset nach dem Einschalten bzw. dem anschließenden Hochfahren des Geräts unbedingt durch. Verwenden Sie dafür eine Nadel/Büroklammer und drücken Sie die Reset-Taste für etwa 8 Sekunden. Alle Parameter werden dadurch initialisiert.

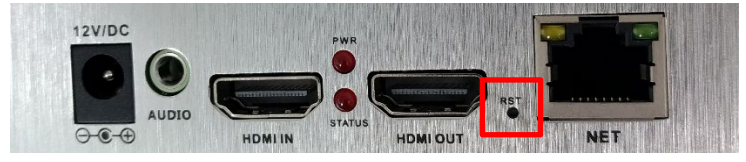

#### 2.2 Einstellungen am PC vornehmen

Die Standard IP Adresse des UVEs ist die 192.168.0.31. Der Standard Benutzername und Passwort sind beide "admin".

Die meisten Kunden können sich nicht in der Benutzeroberfläche des UVEs anmelden, indem sie direkt 192.168.0.31 in die Adresszeile des Browsers eingeben. Der Grund ist, dass sich die IP-Adresse des PCs nicht im selben Netzwerksegment befindet und diese nicht miteinander kommunizieren können. Um sich in die Benutzeroberfläche des UVEs anzumelden, müssen zuerst die IP-Adresse des PCs geändert werden.

Schritt 1: Verbinden Sie den UVE über ein Ethernet-Kabel mit einem PC/Laptop

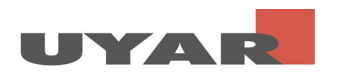

| <u>Schritt</u> 2         | Öffnen                                          | Sie                 | in              | der       | Systemste   | euerung                              | "Netzwerkv                      | erbindunge              | en anz      | zeigen' |
|--------------------------|-------------------------------------------------|---------------------|-----------------|-----------|-------------|--------------------------------------|---------------------------------|-------------------------|-------------|---------|
| Netwo                    | rk Connections                                  | ;                   |                 |           |             |                                      |                                 | _                       |             | ×       |
| $\leftarrow \rightarrow$ | < 🛧 🛬 «                                         | Netwo               | ork an          | d Interne | et > Networ | k Connectio                          | ns                              | <b>∨ ບ</b> Se           | arch Ne     | . ρ     |
| Organize                 | <b>•</b>                                        |                     |                 |           |             |                                      |                                 | <u></u> =<br><u>₩</u> = |             | ?       |
| ×                        | Ethernet<br>Network cab<br>Intel(R) Ether       | le unplu<br>met Cor | ugged<br>nnecti | on (4) 12 |             | Ethernet 2<br>Network c<br>Sophos SS | able unplugged<br>L VPN Adapter |                         |             |         |
| 2                        | <b>Mobilfunk</b><br>Not connecte<br>Fibocom L83 | ed<br>0-EB          |                 |           | <u>,</u>    | WLAN<br>uyarcom.d<br>Intel(R) Du     | e<br>Ial Band Wireles           | s-AC 82                 |             |         |
|                          |                                                 |                     |                 |           |             |                                      |                                 |                         |             |         |
| 4 items                  |                                                 |                     |                 |           |             |                                      |                                 |                         | -<br>-<br>- | == 🛌    |

<u>Schritt 3:</u> Rechte Maustaste > Eigenschaften öffnen (in einigen Fällen muss der Benutzer nun das Administrator Passwort eingeben)

| Yetwork Connections     |                                 |                                 | _    |           | ×        |
|-------------------------|---------------------------------|---------------------------------|------|-----------|----------|
| ← → × ↑ 💺 « Net         | work and Internet > Network Con | nections                        | v Ö  | Search Ne | <i>ب</i> |
| Organize   Disable this | s network device Diagnose thi   | s connection »                  | =    | •         | ?        |
| Ethernet<br>Network ca  | Disable                         | ernet 2<br>work cable unplugged |      |           |          |
| Mobilfunk               | Status<br>Diagnose              | hos SSL VPN Adapter<br>AN       |      |           |          |
| Fibocom L               | Bridge Connections              | I(R) Dual Band Wireless-A       | C 82 |           |          |
| •                       | Create Shortcut<br>Delete       |                                 |      |           |          |
| <b>♥</b>                | Rename                          |                                 |      |           |          |
| 4 items 1 item sele     | Properties                      |                                 |      | -         | Ξ 💽      |

Schritt 4: Wählen Sie "Internetprotokoll, Version 4 (TCP/IPv4)" und klicken dann auf Eigenschaften

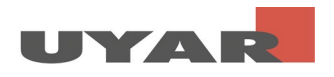

| ă ×                                                                                                    |
|----------------------------------------------------------------------------------------------------|
| Networking Sharing                                                                                                    |
| Connect using:                                                                                                    |
| 2                                                                                                    |
| <u>C</u> onfigure                                                                                                    |
| This connection uses the following items:                                                                                                    |
| Client for Microsoft Networks                                                                                                    |
| VMware Bridge Protocol                                                                                                    |
| 🗹 🕎 File and Printer Sharing for Microsoft                                                                                                    |
| QoS Packet Scheduler                                                                                                    |
| Internet Protocol Version 4 (TCP/IPv4)                                                                                                    |
| Microsoft Network Adapter Multiplexor Protocol                                                                                                    |
| Microsoft LLDP Protocol Driver                                                                                                    |
| < >>                                                                                                    |
| I <u>n</u> stall <u>U</u> ninstall Properties                                                                                                    |
| Description                                                                                                    |
| Transmission Control Protocol/Internet Protocol. The default<br>wide area network protocol that provides communication<br>across diverse interconnected networks. |
|                                                                                                    |
| OK Cancel                                                                                                    |

<u>Schritt 5:</u> Bitte merken Sie sich ihre IP-Adresse und Standardgateway bevor Sie die folgenden Änderungen durchführen Ihre Standardeinstellungen, denn nach dem Durchführen der Einstellungen müssen diese Standardeinstellungen wieder einstellen. Setzen Sie die IP-Adresse auf 192.168.0.\*\* (\*\* kann eine Nummer zwischen 2 und 255 sein, außer 31). Setzten Sie die Subnet-Mask auf 255.255.255.0 und den Standardgateway auf 192.168.0.1

Beenden Sie die Eingabe mit "OK"

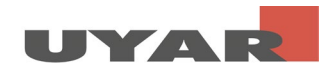

| nternet Protocol Version 4 (TCP/IF                                                                            | Pv4) Properties ×                                                            |
|----------------------------------------------------------------------------------------------------|------------------------------------------------------------------------------|
| General                                                                                                    |                                                                              |
| You can get IP settings assigned a<br>this capability. Otherwise, you nee<br>for the appropriate IP settings. | utomatically if your network supports<br>d to ask your network administrator |
| O Obtain an IP address automa                                                                                 | tically                                                                      |
| • Use the following IP address:                                                                               |                                                                              |
| IP address:                                                                                                   | 192.168.0.12                                                                 |
| Subnet mask:                                                                                                  | 255.255.255.0                                                                |
| Default gateway:                                                                                              | 192.168.0.1                                                                  |
| Obtain DNS server address at                                                                                  | utomatically                                                                 |
| • Use the following DNS server                                                                                | addresses:                                                                   |
| Preferred DNS server:                                                                                         |                                                                              |
| Alternate DNS server:                                                                                         | • • •                                                                        |
| Validate settings upon exit                                                                                   | Ad <u>v</u> anced                                                            |
|                                                                                                    | OK Cancel                                                                    |

Schritt 6: Beenden Sie die Eingabe mit "OK"

| ų                                                                                                    | × |
|----------------------------------------------------------------------------------------------------|---|
| Networking Sharing                                                                                                    |   |
| Connect using:                                                                                                    |   |
| <b>2</b>                                                                                                    |   |
| <u>Configure</u><br>This connection uses the following items:                                                                                                    | ] |
| Client for Microsoft Networks VMware Bridge Protocol VMware Bridge Protocol Pile and Printer Sharing for Microsoft QoS Packet Scheduler Intermet Protocol Version 4 (TCP/IPv4) Microsoft Network Adapter Multiplexor Protocol Microsoft LLDP Protocol Driver |   |
| Install Uninstall Properties                                                                                                    |   |
| Description<br>Transmission Control Protocol/Internet Protocol. The default<br>wide area network protocol that provides communication<br>across diverse interconnected networks.                                                                             |   |
| OK Cancel                                                                                                    |   |

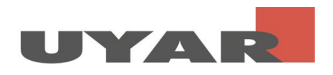

## 2.3 Einstellungen am UVE

<u>Wichtig:</u> Es muss eine Kamera am Uyar-Video-Encoder angeschlossen und eingeschaltet sein! Die Einstellung des Second-streams ist sonst nicht korrekt möglich.

<u>Schritt 1:</u> Öffnen Sie Ihren Browser und geben in die Adresszeile 192.168.0.31 Im Folgenden wird sich eine Kennwortabfrage öffnen. Geben Sie für den Benutzernamen "admin" und für das Passwort ebenfalls "admin" ein. Nun öffnet sich die Benutzeroberfläche des UVEs.

<u>Schritt 2:</u> In der Benutzeroberfläche des UVEs befinden Sie sich zuerst im "Status"-Fenster. Hier können Informationen über die derzeitigen Einstellungen des Main- und Substreams ausgelesen werden

| UY                                                                                                    |                                                         |                            |               | Service and | Language: English 🗸 |  |
|----------------------------------------------------------------------------------------------------|---------------------------------------------------------|----------------------------|---------------|-------------|---------------------|--|
|                                                                                                    |                                                         | Status                     | Display -     |             |                     |  |
| Input Status                                                                                          |                                                         |                            | 1 5           |             |                     |  |
| Interface type:HDM<br>Video input:1920 x<br>Audio input:(10bit                                        | Г<br>1080Р @60<br>РСП) 48К                              |                            |               |             |                     |  |
| Mainstream Stat                                                                                       | us                                                      |                            |               |             |                     |  |
| Video output:(H.26<br>Audio output:(AAC)<br>Multicast address:<br>RTHP address:Inter<br>SRT address : | 4) 1920 * 1080 @30<br>2ch 48K 128000<br>net unreachable |                            |               |             |                     |  |
| Status                                                                                                | Network                                                 | Main stream                | Second stream | Audio       | System              |  |
| Secondstream S                                                                                        | tatus                                                   |                            |               |             |                     |  |
| Video output:(N.26<br>Audio output:(AAC)<br>Wulticast address:<br>RTMP address:<br>SRT address :      | 4) 1280 * 720 @30<br>2ch 48K 128000<br>net unreachable  |                            |               |             |                     |  |
| Mainstream Live                                                                                       | View                                                    |                            |               |             |                     |  |
| RTSP stream addres<br>RTTP stream addres                                                              | s:rtsp://192.168.0.31:;<br>s:http://192.168.0.31;;      | 554/main<br>8000/main (ts) |               |             |                     |  |
| Secondstream L                                                                                        | ive View                                                |                            |               |             |                     |  |
| RTSP stream addres<br>HTTP stream addres                                                              | s:rtsp://192.168.0.31::<br>s:http://192.168.0.31::      | 554/ext<br>8000/ext (ts)   |               |             |                     |  |
| Status                                                                                                | Network                                                 | Main stream                | Second stream | Audio       | System              |  |

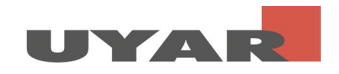

<u>Schritt 3:</u> Passen Sie unter "Network" die LAN Einstellungen an Ihre entsprechende Netzwerkumgebung an. Es ist notwendig eine fest IP-Adresse zu vergeben, welche von der DHCP Verteilung ausgeschlossen ist. Stellen Sie daher DHCP auf "Disable" und wählen die Daten für IP, Gateway,

| Subnet | etr                                                                                       | ents                                                                                                    | prechend             | i           | hres                | Netzwerkes. |
|--------|-------------------------------------------------------------------------------------------|----------------------------------------------------------------------------------------------------|----------------------|-------------|---------------------|-------------|
|        | H.264   MPEG-4/AVC                                                                        | Platform                                                                                                    |                      | Service and | Language: English 🗸 |             |
|        |                                                                                           | Ne                                                                                                    | work Settings        |             |                     |             |
|        | Network setting                                                                           | <u>js</u>                                                                                                    |                      |             |                     |             |
|        | Net type:<br>DECF:<br>IF:<br>Netwark:<br>Gateway:<br>DNS0:<br>DNS1:<br>QOS[DSCF]:<br>XAC: | Ethemet<br>Disable<br>192.168.254.3<br>255.255.255.0<br>192.168.254.1<br>192.168.254.1<br>192.168.254.1<br>0<br>F4:69:D5:D0:13:AB | [0 - 63]             |             |                     |             |
|        | Status                                                                                    | Network Main                                                                                                    | stream Second stream | Audio       | System              |             |

Nach der Eingabe scrollen Sie bitte nach unten und bestätigen die Eingabe mit "Set-up". Die Wifi-Einstellungen brauchen Sie nicht zu betrachten.

| MAC :            | F4:69:D5:D0:13:AB                                                                                                    |                                                                                                    |                                                                                                    |                                                                                                    |                                                                                                    |                                                                                                    |                                                                                                    |
|------------------|----------------------------------------------------------------------------------------------------|----------------------------------------------------------------------------------------------------|----------------------------------------------------------------------------------------------------|----------------------------------------------------------------------------------------------------|----------------------------------------------------------------------------------------------------|----------------------------------------------------------------------------------------------------|----------------------------------------------------------------------------------------------------|
|                  |                                                                                                    |                                                                                                    |                                                                                                    |                                                                                                    |                                                                                                    |                                                                                                    |                                                                                                    |
|                  |                                                                                                    |                                                                                                    |                                                                                                    |                                                                                                    |                                                                                                    |                                                                                                    |                                                                                                    |
|                  |                                                                                                    |                                                                                                    |                                                                                                    |                                                                                                    |                                                                                                    |                                                                                                    |                                                                                                    |
| WIFI settings    |                                                                                                    |                                                                                                    |                                                                                                    |                                                                                                    |                                                                                                    |                                                                                                    |                                                                                                    |
| •                |                                                                                                    |                                                                                                    |                                                                                                    |                                                                                                    |                                                                                                    |                                                                                                    |                                                                                                    |
| Vifi Status:     | Not conneted                                                                                                    |                                                                                                    |                                                                                                    |                                                                                                    |                                                                                                    |                                                                                                    |                                                                                                    |
| Wifi DHCP:       | Disable                                                                                                    |                                                                                                    |                                                                                                    |                                                                                                    |                                                                                                    |                                                                                                    |                                                                                                    |
| Vifi TP:         | 192.168.0.32                                                                                                    |                                                                                                    |                                                                                                    |                                                                                                    |                                                                                                    |                                                                                                    |                                                                                                    |
| Wifi Netmask:    | 255,255,255,0                                                                                                    |                                                                                                    |                                                                                                    |                                                                                                    |                                                                                                    |                                                                                                    |                                                                                                    |
| Wifi Gateway:    | 192 168 0 1                                                                                                    |                                                                                                    |                                                                                                    |                                                                                                    |                                                                                                    |                                                                                                    |                                                                                                    |
| Wifi Encryption: | None                                                                                                    |                                                                                                    |                                                                                                    |                                                                                                    |                                                                                                    |                                                                                                    |                                                                                                    |
| wifi wasid.      |                                                                                                    | tint                                                                                                    |                                                                                                    |                                                                                                    |                                                                                                    |                                                                                                    |                                                                                                    |
| wifi Beenend.    |                                                                                                    | List                                                                                                    |                                                                                                    |                                                                                                    |                                                                                                    |                                                                                                    |                                                                                                    |
| *111 Fassword:   |                                                                                                    |                                                                                                    |                                                                                                    |                                                                                                    |                                                                                                    |                                                                                                    |                                                                                                    |
|                  | Set up                                                                                                    |                                                                                                    |                                                                                                    |                                                                                                    |                                                                                                    |                                                                                                    |                                                                                                    |
|                  |                                                                                                    |                                                                                                    |                                                                                                    |                                                                                                    |                                                                                                    |                                                                                                    |                                                                                                    |
|                  |                                                                                                    |                                                                                                    |                                                                                                    |                                                                                                    |                                                                                                    |                                                                                                    |                                                                                                    |
|                  |                                                                                                    |                                                                                                    |                                                                                                    |                                                                                                    |                                                                                                    |                                                                                                    |                                                                                                    |
|                  |                                                                                                    |                                                                                                    |                                                                                                    |                                                                                                    |                                                                                                    |                                                                                                    |                                                                                                    |
| Chatura          | Materials                                                                                                    | Main stress                                                                                                    | Course de statutore                                                                                                    | A 3                                                                                                    | Grater                                                                                                    |                                                                                                    |                                                                                                    |
| Status           | NetWOrk                                                                                                    | main stream                                                                                                    | Second Stream                                                                                                    | Audio                                                                                                    | System                                                                                                    |                                                                                                    |                                                                                                    |
|                  | WIFI settings<br>Vifi Status:<br>Vifi DECP:<br>Vifi DECP:<br>Vifi Detaak:<br>Vifi Cateway:<br>Vifi Encryption:<br>Vifi Essid:<br>Wifi Password:<br>Vifi Essid: | ber Priosidosidosilisada<br>WIFI settings<br>Vifi Statuas: Not conneted<br>Vifi DECP: Disable ♥<br>Vifi DECP: Disable ♥<br>Vifi IP: 192.168.0.32<br>Vifi Retaak: 255.255.0<br>Fifi Gateray: 192.168.0.1<br>Vifi Retaak: 192.168.0.1<br>Vifi Retaak: | MIFI settings       Wifi Status:     Not conneted       Wifi DECP:     Disable       Wifi DECP:     Disable       Wifi DECP:     12:168.0.32       Wifi Status:     12:525.255.00       Wifi Status:     12:168.0.1       Wifi Status:     None       Wifi Status:     None       Set up     Set up | MC: Providuoidana<br>WIFI settings<br>Vifi Status: Not conneted<br>Vifi DECP: Disable<br>Vifi DECP: Disable<br>Vifi DECP: | MGT P41091D51D6151348<br>WIFI settings<br>Wifi Status: Not conneted<br>Wifi DECF: Disable<br>Wifi DECF: Disable<br>Wifi DECF: Disable<br>Wifi Retauk: 255,255.0<br>Wifi Status: Nore<br>Wifi fassid:<br>Wifi Fassrord:<br>Set up | NET     PHOPLDSUDELISAB       WIFI settings       Wifi Status:     Not conneted       Wifi DEP:     Dsable       Wifi DEP:     Dsable       Wifi DEP:     Dsable       Wifi DEP:     Dsable       Wifi DEP:     Dsable       Wifi DEP:     Dsable       Wifi DEP:     Dsable       Wifi DEP:     Dsable       Wifi DEP:     Dsable       Wifi DEP:     Dsable       Wifi DEP:     Dsable       Wifi DEP:     Dsable       Wifi Dep:     Dsable       Wifi Dep:     Dsable       Wifi Dep:     Dsable       Wifi Dep:     Dsable       Wifi Dep:     Dsable       Wifi Dep:     Dsable       Wifi Dep:     Dsable       Wifi Dep:     Use       Wifi Dep:     Use       Wifi Dep:     Use       Wifi Dep:     Use       Wifi Dep:     Use       Wifi Dep:     Use       Wifi Dep:     Use       Wifi Dep:     Use       Wifi Dep:     Use       Wifi Dep:     Use       Wifi Dep:     Use       Status     Network | NC: PicolDSDDF153B8     VIFI settings     Vifi Status:     Not conneted     Vifi DBP:     Vifi DB:     Vifi DB:     V |

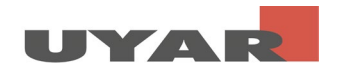

<u>Schritt 4:</u> Wählen Sie nun unter "Main Stream" die folgenden Einstellungen. Der Encodierungstyp ist optional h.264 oder h.265, die Framerate ist 30fps. Der Bitratenmode ist cbr (constant-bitrate). Die Outputsize ist 1920x1080. Bei der Bitrate empfehlen wir 5120, dies entspricht 5MB/s.

| UY              |                                                                                                    |                         |               | Service and | Language: English 🗸 | lş. |
|-----------------|----------------------------------------------------------------------------------------------------|-------------------------|---------------|-------------|---------------------|-----|
|                 | — Main                                                                                                    | stream er               | ncoding se    | ettings —   |                     |     |
| Main stream set | H.264     >       main profile     >       30     -       cbr     >       30     -       30     -       2048     -       Auto     >       Set up | [5-60<br>[2-20<br>[16-1 | 0]<br>2000]   |             |                     |     |
| Status          | Network                                                                                                    | Main stream             | Second stream | Audio       | System              |     |

Bestätigen Sie die Eingaben mir "Set up".

Wenn Sie nun herunterscrollen folgen die "Mainstream protocol settings". Stellen Sie bitte RTSP auf "Enable".

| Mainstream pro   | tocol settings      |           |                |                       |          |
|------------------|---------------------|-----------|----------------|-----------------------|----------|
| indiribile diff. |                     |           |                |                       |          |
|                  |                     |           |                |                       |          |
| HTTP :           | /main               | TS        | 👻 - Format: /m | ain (begin with "/")  |          |
| HTTP port:       | 8000                | [1-65535] |                |                       |          |
| HLS:             | /main.m3u8          | Disable   | - Format:/m    | ain(begin with "/")   |          |
| HLS port:        | 8100                | [1-65535] |                |                       |          |
| RTSP :           | /main               | Enable    | - Format: /    | aain (begin with "/") |          |
| RTSP port:       | 554                 | [1-65535] |                |                       |          |
| RTSP format:     | TS                  |           |                |                       |          |
| RTSP server:     |                     | Disable   | ~              |                       |          |
| SRT:             | Disable             |           |                |                       |          |
| SRT port:        | 7120                |           |                |                       |          |
| SRT delay:       | 120                 | [ns]      |                |                       |          |
| SRT key:         |                     |           |                |                       |          |
| SRT stream id:   |                     |           |                |                       |          |
| Multicast IP:    | 232.255.42.42       | Disable   | ×              |                       |          |
| Multicast port:  | 1234                | [1-65535] |                |                       |          |
| RTMP mode:       | rtmp                |           |                |                       |          |
|                  |                     |           |                |                       |          |
| Status           | Notes also Maria at |           |                | Audia                 | Carat an |
| Status           | Network Main st     | tream Sec | ond stream     | Audio                 | System   |

Außerdem stellen Sie bitte "ONVIF" auf "Enable". Des Weiteren können sie im Feld "ONVIF chn name" den Kanalnamen bestimmen. Wählen Sie hier einen beliebigen Namen, wie z.B. die Bezeichnung Ihrer Maschine in der aufgezeichnet wird. Anschließend bestätigen Sie die Eingaben mit "Set Up"

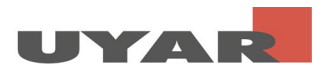

| SRT key:          |               |                    |               |       |        |  |
|-------------------|---------------|--------------------|---------------|-------|--------|--|
| SRT stream id:    |               |                    |               |       |        |  |
| Multicast IP:     | 232.255.42.42 | Disab              | le 🗸          |       |        |  |
| Multicast port:   | 1234          | [1-655             | 35]           |       |        |  |
| RTMP mode:        | rtmp          |                    |               |       |        |  |
| RTMP server ip:   | 192.168.0.4   | Disab              | le 🗸          |       |        |  |
| RIMP server port: | 1935          | [1-655             | 135]          |       |        |  |
| RTMP app name:    | live          |                    |               |       |        |  |
| RTMP stream name: | main          |                    |               |       |        |  |
| RTMP user name:   |               |                    |               |       |        |  |
| RTMP password:    |               |                    |               |       |        |  |
| ONVIF:            | Enable        |                    |               |       |        |  |
| ONVIF chn name:   | IPCamera      |                    |               |       |        |  |
|                   | Cature        |                    |               |       |        |  |
|                   | Set up        |                    |               |       |        |  |
|                   |               |                    |               |       |        |  |
|                   |               |                    |               |       |        |  |
| GB28281           |               |                    |               |       |        |  |
| GDECECT           |               |                    |               |       |        |  |
| Status            | Network       | Main stream        | Second stream | Audio | System |  |
| Diatus            | HOUNDIN       | and the other than | Second Stroum | mail  | 5,500  |  |

<u>Schritt 5:</u> Unter "Second-stream" nehmen Sie bitte folgende Einstellungen vor. Der Encodierungstyp ist optional h.264 oder h.265, die Framerate ist 30fps. Der Bitratenmode ist cbr (constantbitrate). Die Outputsize ist 1280x720. Bei der Bitrate empfehlen wir 2048, dies entspricht 2MB/s.

Bestätigen Sie die Einstellungen mit "Set up".

| UY                                       |                                      |                         | Service and | Language: English 🗸 | ß |
|------------------------------------------|--------------------------------------|-------------------------|-------------|---------------------|---|
|                                          |                                      |                         |             |                     |   |
| Second stream                            | m settings                           |                         |             |                     |   |
| Enc ty<br>Profi<br>Prane ra              | e: 30                                | [6-60]                  |             |                     |   |
| Bitrate mo<br>Group of pict<br>Output #j | e: cbr v<br>re: 30<br>ze: 1280x720 v | [2-200]                 |             |                     |   |
| Bitr<br>Fluctu                           | te: 2048<br>te: Auto V<br>Set up     | [16-12000] 00           |             |                     |   |
| Status                                   | Network Ma                           | in stream Second stream | Audio       | System              |   |

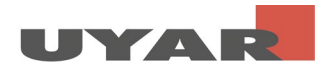

<u>Schritt 6:</u> Unter "System" können die Passworteinstellungen verändert werden. Bestätigen Sie die Einstellungen mit "Modification".

| UY                                                          |                     | Service and         | Language: English 💙 |  |
|-------------------------------------------------------------|---------------------|---------------------|---------------------|--|
|                                                             | Systen              | n Settings          |                     |  |
| Change passwo                                               | rd                  |                     |                     |  |
| New user name:<br>New password:<br>Confirm new<br>password: | Modification        |                     |                     |  |
| System informat                                             | tion                |                     |                     |  |
| Device SN:                                                  | 20100910            |                     |                     |  |
| Status                                                      | Network Main stream | Second stream Audio | System              |  |

Nach Abschluss der vorgenommenen Einstellungen muss nun ein "Reboot" erfolgen. Erst nach dem Reboot werden die Einstellungen aktiv. Generell werden Änderungen erst aktiv nachdem ein Reboot durchgeführt wird. Bedenken Sie, dass Sie das Gerät nun nur noch mit der neuen IP-Adresse und dem neuen Passwort erreichen können.

|                 | Secup               |                   |                              |                   |        |  |
|-----------------|---------------------|-------------------|------------------------------|-------------------|--------|--|
| Upgrade settin  | gs                  |                   |                              |                   |        |  |
| Upgrade system: | Durchsuchen Keinlt. | (do not multip up | loading, do not power off or | refresh the page) |        |  |
|                 | Upload              |                   |                              |                   |        |  |
| System setting  | 5                   |                   |                              |                   |        |  |
|                 | Reboot              | F                 | Reset                        |                   |        |  |
|                 |                     |                   |                              |                   |        |  |
|                 |                     |                   |                              |                   |        |  |
| Status          | Network             | Main stream       | Second stream                | Audio             | System |  |

<u>Schritt 7:</u> Öffnen Sie erneut "Internetprotokoll, Version 4 (TCP/IPv4)" (Schritt 1-4). Setzen Sie die IP-Adresse auf 192.168.254.12. Setzen Sie die Subnet-Maske auf 255.255.255.0 und den Standardgateway auf 192.168.254.1. Nehmen Sie diese Einstellungen vor, um den IP-Encoder mit dem NVR kommunizieren zu lassen.

Beenden Sie Ihre Eingabe mit "OK"

Irrtümer und Änderungen vorbehalten

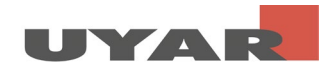

| nternet Protocol Version 4 (TCP/IPv                                                                              | 4) Properties $	imes$                                                    |  |  |  |
|----------------------------------------------------------------------------------------------------|--------------------------------------------------------------------------|--|--|--|
| General                                                                                                    |                                                                          |  |  |  |
| You can get IP settings assigned aut<br>this capability. Otherwise, you need<br>for the appropriate IP settings. | omatically if your network supports<br>to ask your network administrator |  |  |  |
| Obtain an IP address automatic                                                                                   | ally                                                                     |  |  |  |
| • Use the following IP address:                                                                                  |                                                                          |  |  |  |
| IP address:                                                                                                    | 192.168.254.12                                                           |  |  |  |
| Subnet mask:                                                                                                    | 255.255.255.0                                                            |  |  |  |
| Default gateway:                                                                                                 | 192.168.254.11                                                           |  |  |  |
| Obtain DNS server address auto                                                                                   | omatically                                                               |  |  |  |
| • Use the following DNS server ac                                                                                | idresses:                                                                |  |  |  |
| Preferred DNS server:                                                                                            |                                                                          |  |  |  |
| Alternate DNS server:                                                                                            | • • •                                                                    |  |  |  |
| Validate settings upon exit                                                                                      | Ad <u>v</u> anced                                                        |  |  |  |
|                                                                                                    | OK Cancel                                                                |  |  |  |

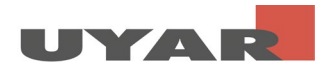

### 2.4 Live-View starten

Schritt 1: Kopieren Sie sich die "RTSP-Stream-Adresse" aus der Statusseite des UVEs

| Secondstream Status                                                                                                    |                        |               |       |        |
|----------------------------------------------------------------------------------------------------|------------------------|---------------|-------|--------|
| Videe output:(N.264) 1280 + 720 030<br>Audio output:(AAC) 2ch 45K 128000<br>Rulticast address:<br>RTMF address:Internet unreachable<br>SRT address : |                        |               |       |        |
| Mainstream Live View                                                                                                    |                        |               |       |        |
| RTSP stream address:rtsp://192.108.0.31:554                                                                                                    | #/main<br>00/main (ts) |               |       |        |
| Secondstream Live View                                                                                                    |                        |               |       |        |
| RTSP stream address:rtsp://192.168.0.31:554                                                                                                    | Wext<br>00/ext (ts)    |               |       |        |
| Status Network                                                                                                    | Main stream            | Second stream | Audio | System |

<u>Schritt 2:</u> Laden Sie die Open Source Software "VLC Media-Player" herunter und installieren diese auf ihrem PC.

Schritt 3: Öffnen Sie den VLC Media Player

Schritt 4: Öffnen Sie unter Medien>Netzwerkstream öffnen

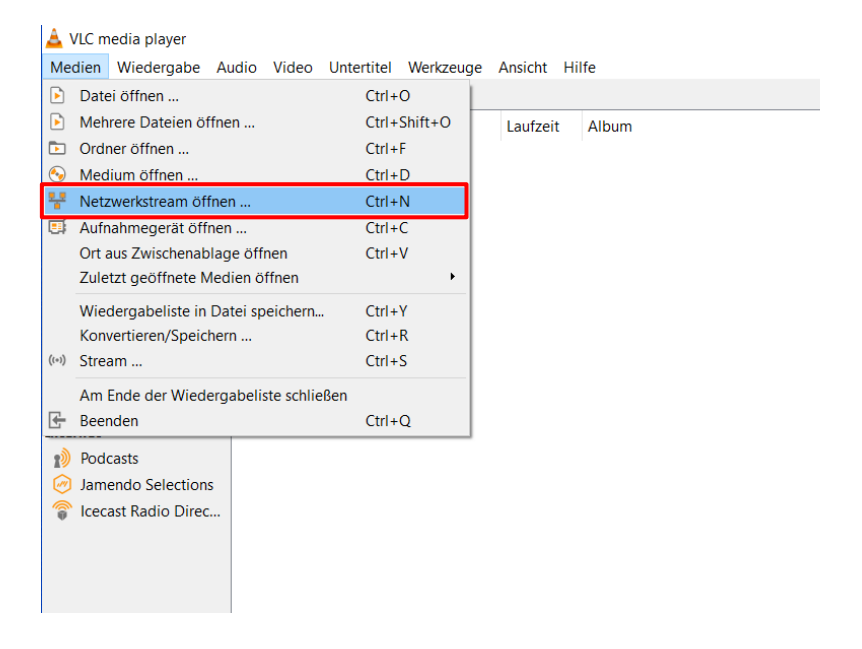

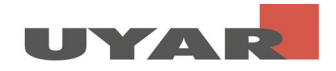

Schritt 5: Fügen Sie die "RTSP Stream Adresse" in die Leiste ein und drücken auf Wiedergabe

|                                                                            | inetzwerk                                           | Authanme | gerat offnen |        |
|----------------------------------------------------------------------------|-----------------------------------------------------|----------|--------------|--------|
| Netzwerkprotokoll                                                          |                                                     |          |              |        |
| Bitte geben Sie eine Netzv                                                 | verkadresse ein:                                    |          |              | _      |
|                                                                            |                                                     |          |              | $\sim$ |
| mms://mms.examples.cc<br>rtsp://server.example.or<br>http://www.yourtube.c | m/stream.asx<br>g:8080/test.sdp<br>om/watch?v=gg64x |          |              |        |
|                                                                            |                                                     |          |              |        |